## 栃木県 更新調書入力システム操作マニュアル 変更点

| 内容                                                                                        |
|-------------------------------------------------------------------------------------------|
| 第1章 4. 更新調書入力システムの画面構成 4-1. 画面遷移[P.10]<br>・画面遷移図に、区間番号振替画面を追加                             |
| 第1章 4. 更新調書入力システムの画面構成 4-2. 画面の概要[P.13]<br>・キー変更一括変更・削除画面 「一括元に戻す」ボタンの追加<br>・区間番号振替画面の追加  |
| 第2章 1.新規登録 1-1.新規登録 1-1-1.区間データの新規登録[P.27]<br>・区間情報登録処理完了メッセージの内容を見直し                     |
| 第2章 1.新規登録 1-1.新規登録 1-1-2.橋梁データの新規登録[P.36]<br>・橋梁情報登録処理完了メッセージの内容を見直し                     |
| 第2章 2.編集機能 2-2.変更 2-2-3.クリア [P.48]<br>・区間変更・削除画面のクリア機能の説明を追加                              |
| 第2章 2.編集機能 2-2.変更 2-2-4.コピー新規 [P.50]<br>・区間変更・削除画面のコピー新規機能の説明を追加                          |
| 第2章 2.編集機能 2-5.新キーの設定 2-5-2.キー項目一括変更 [P.57]<br>・キー項目一括変更時のデータチェック処理の見直しに伴い、エラーに関する補足説明を削除 |
| 第2章 2.編集機能 2-5.新キーの設定 2-5-4.一括元に戻す [P.59~P.60]<br>・一括元に戻す機能の説明を追加                         |
| 第2章 2.編集機能 2-7.区間番号振替 [P.62~P.63]<br>・区間番号を振替える機能の説明を追加                                   |
| 第2章 3.印刷機能 3-3.区間削除一覧印刷 [P.66]<br>・区間削除一覧印刷機能に関する説明を追加                                    |

以上